## **AWCTool Manual**

- 1. Power on the motherboard and connect to the computer via **USB**.
- 2. Open the AWCTool software and change the password.

| 💑 AVC | 708 TOOL                | × |
|-------|-------------------------|---|
| [     | Manufacture Manage      |   |
|       | Generate UserRight'Code |   |

3. Input the factory password. (Default Password: 608111)- Press ok

| <u>کر</u><br>۸۱ | C708 TOOL ×           | ř |
|-----------------|-----------------------|---|
|                 | Manufacture Password: |   |
|                 | OK Cancel             |   |

- 4. There are 3 Options:
- Modify Manufacturer Password;
- Time Synchronization;
- Read User' Right;

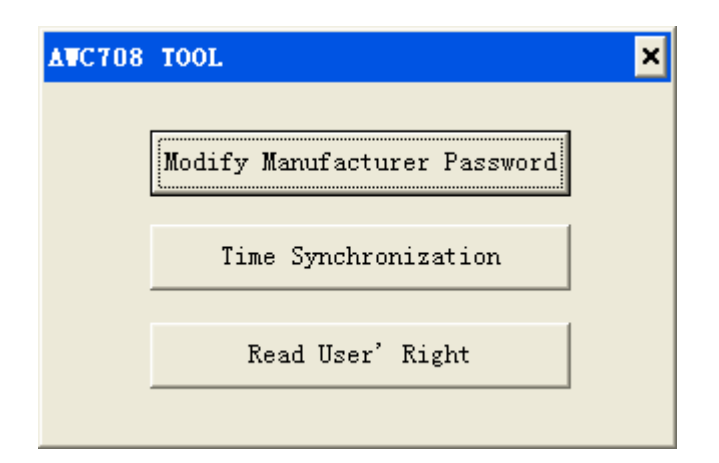

## MODIFY MANUFACTURER PASSWORD:

Click "Modify Manufacturer Password" Button: Make a modification of the manufacturer's password. Enter the new manufacturer password and click the Modify button to complete the modification of the manufacturer password.

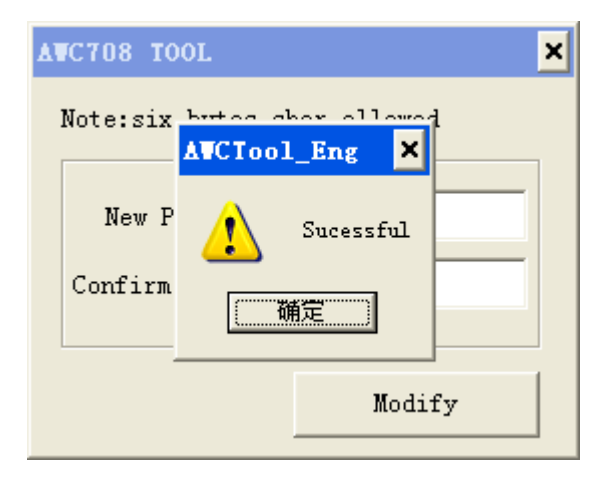

## **TIME SYNCHRONIZATION:**

Click "Time synchronization" Button: Change the motherboard system time to the current time of the computer.

## READ USER' RIGHT

Click "Read User' Right" Button: it will display the encryption of the board.

- 1) The unencrypted board will show permanent usage rights.
- 2) The encrypted board will show the expiration date